## TUTORIAL INSCRIPCIÓN ESCUELA BETIS TEMPORADA 2020-21

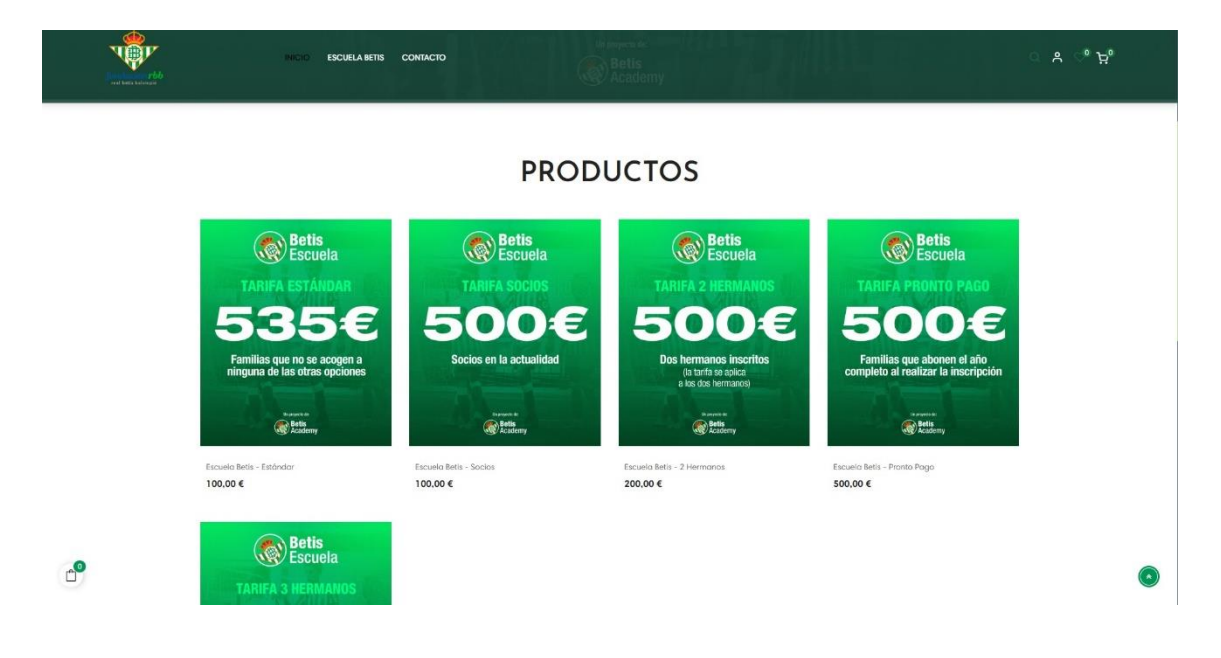

Para poder realizar la inscripción hay que acceder a la web <u>https://betisacademy.es/</u> y elegir la opción que se adapte a vuestras necesidades.

Como cada año, existen las siguientes opciones:

- <u>Tarifa Socios:</u> Para jugadores que sean socios en la actualidad.
- <u>Tarifa Pronto Pago:</u> Para familias que abonen el año completo en la inscripción.
- <u>Tarifa 2 o 3 hermanos:</u> Para familias que inscriban a hermanos.
- <u>Tarifa Estándar</u>: Para familias que no se acogen a ninguna de las opciones anteriores.

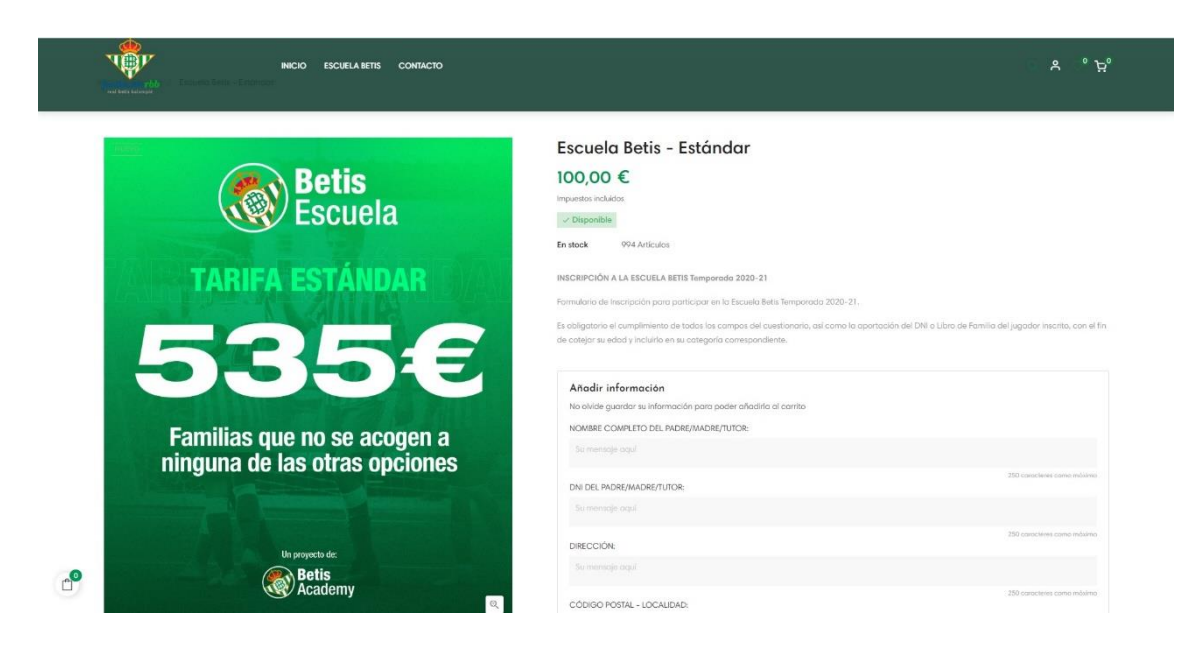

Tras seleccionar la opción adecuada, habrá que rellenar minuciosamente todos los campos requeridos (no deben existir errores, ya que ésta será la información que llegue a la administración para incluir en los listados). En el último campo se solicita adjuntar el DNI o Libro de Familia del jugador, también proceso indispensable para cotejar su edad. Una vez cumplimentados todos los campos requeridos, pulsaremos en "Guardar información".

| THE LEVEL      | NICIO ESCUELA BETIS CONFACTO | Mellinitaniji<br>Dana anite                                             | ° ° ° ₽°                   |
|----------------|------------------------------|-------------------------------------------------------------------------|----------------------------|
|                |                              | DOMICILIO (TITULAR):                                                    |                            |
|                |                              |                                                                         |                            |
|                |                              | TELÉFONOS (TITULAR):                                                    | 256 caracteres como máximo |
|                |                              |                                                                         |                            |
|                |                              | EMAIL (TITULAR):                                                        | 350 caracteres como máxemo |
|                |                              |                                                                         |                            |
|                |                              | CÓDIGO DE CUENTA BANCARIA (IBAN. ENTIDAD. OFICINA, DC. CUENTA.):        | 250 caracteres como máximo |
|                |                              |                                                                         |                            |
|                |                              | ADJUNTAR DNI O LIBRO DE FAMILIA DEL JUGADOR/A                           | 150 caracteres como máximo |
|                |                              | Wingúri archiva seleccionado                                            | SELECCIONAR ARCHIVO        |
|                |                              |                                                                         | GUARDAR INFORMACIÓN        |
|                |                              | 1 🗘 ARADIR AL CARRITO 🛇 🔀                                               |                            |
| ů <sup>9</sup> |                              | <compartireste: f="" g+="" th="" ⊕<="" ⊮=""><th>٢</th></compartireste:> | ٢                          |

Tras esto, se almacenarán todos los datos. Comprobaremos que está todo correcto y pulsaremos "Añadir al carrito".

| And and a problem with a set of a set of a set                                                                                                    |                                                                | <u>።</u> ዶ ଂ ይ               |
|----------------------------------------------------------------------------------------------------|----------------------------------------------------------------|------------------------------|
| Sur merenge sold<br>Sur merenge sold<br>Sur m |                                                                |                              |
| Su información -<br>Su información -<br>Su información -<br>Su información -<br>Su información -<br>CÓDGO DE CUENTACIAN (BANL ENTEDAD OFICIAL DE, CUENTA):<br>Su información -<br>Su información -<br>Su informació                                                                                                    | rear ones (mount)                                              |                              |
| existence result and a service and a service and a servic                                                                                                    |                                                                |                              |
| EMAL (TITLLAR):<br>De mennegie could<br>Se información - COUNTA BANCARIA (BANL INTIDAO OFCINA DC. CUENTA):<br>COORCI DE CUENTA BANCARIA (BANL INTIDAO OFCINA DC. CUENTA):<br>De mennegie could<br>Se información - 200 (presence com a mission<br>ADUATATAR ORI DI BANC DE FAMILA DEL JURADORYA<br>Elimitar integen<br>1 CUARDAR METORINA<br>1 CUARDAR METORINA<br>2 Companie rete: f y G+ 0                                                                                                    | Su información: -                                              | 250 caracteres cama máxima   |
| Extranspin could   Six información -   CODIGO DE CUENTA BARCARIA (BANL ENTIDAD. OFCINA DE. CUENTA):   Extranspin could   Six información -   ADURATAR DAR OU GUBRO DE FAMILIA DEL JURADORIA   Elimenar imagen   Información -   Rengin anchino seleccionado   PELECCIONAR ABCHINO   COLARDAR REFORMACIÓN                                                                                                    | EMAIL (TITULAR):                                               |                              |
| Su información - 200 concento andreas<br>CóbioSo DE CUENTA BANCARA (BAN, ENTORA), OF CONA DE, CUENTA, SE<br>Su información - 200 concento entore<br>ADUATAR DNI O LISRO DE FAMILA DEL JUGADORIA<br>Elimitar imagen<br>Infogrin archino seleccionado elimitar o entore<br>OUASDAR REFORMACIÓN<br>I CIUNASDAR REFORMACIÓN<br>I CIUNASDAR REFORMACIÓN<br>I CIUNASDAR REFORMACIÓN<br>I CIUNASDAR REFORMACIÓN<br>I CIUNASDAR REFORMACIÓN                                                                                                    |                                                                |                              |
| CÓDIGO DE CUENTA BANCARA (NAN LENTIDAO GEONA DE CUENTA):<br>Su monorido capal<br>Su información:                                                                                                    | Su información: -                                              | 250 coractivitis como móximo |
| Su menenge også<br>Su información - 280 persones cond inkone<br>ADUATIAR DNI O LIBO DE RANULA DEL JURADORIA<br>Eliminor integen<br>Mingeln exciteio seleccionado <u>ELECCIONAR ARCINO</u><br>oregi de del<br>CUALCAR BITOSIAUCIÓN<br>1 0 XRADIR AL CARRITO X                                                                                                    | CÓDIGO DE CUENTA BANCARIA (BAN, ENTIDAD, OFICINA, DC, CUENTA,) |                              |
| Su información - Albunita Rola Del MANLA DEL URADORIA<br>Eliminar imagen<br>Vinde antivio seleccionada<br>ingela proteo esteccionada<br>ingela proteo esteccionada<br>ingel                                                                                                    |                                                                |                              |
| AVRODABLILED EF MULLIA DE JARA BARALIDA<br>Element imagent<br>Servicina BARALIDA<br>Servicina BARALIDA<br>Servicin                                                                                                    | Su información: -                                              | 250 caracteres como máximo   |
| Elmonr Imagen  Mingún andrino seleccionado  SELECCIONAE ARCHAVO  um al av de  Courseous percensuación  ARADIR AL CARRITO  X  Courseous f ¥ G+ 0                                                                                                    | ADJUNTAR DNI O LIBRO DE FAMILIA DEL JUGADOR/A                  |                              |
|                                                                                                    |                                                                |                              |
|                                                                                                    | Emmor magen                                                    |                              |
|                                                                                                    | Minoria ambian astronomeda                                     | SELECCIONAR ARCHIVO          |
|                                                                                                    |                                                                | .prg.gqL.grt                 |
|                                                                                                    |                                                                | GUARDAR INFORMACIÓN          |
|                                                                                                    | L.                                                             |                              |
| 1 ℃ ARADIR AL CARRITO ♡ X<br><comparisente: f="" g+="" td="" ©<="" ⊯=""><td>V</td><td></td></comparisente:>                                                                                                    | V                                                              |                              |
| <pre>comparisents: f # G* @</pre>                                                                                                    |                                                                |                              |
| <comparisente: @<="" f="" g+="" td="" ⊯=""><td></td><td></td></comparisente:>                                                                                                    |                                                                |                              |
|                                                                                                    |                                                                |                              |
|                                                                                                    | < Compartireste: f ⊯ G+ @                                      |                              |

| W. | NICIO ESCUELA | A BETIS CONTACTO      | Scritzerrore                                                                           |                   | ······································ |
|----|---------------|-----------------------|----------------------------------------------------------------------------------------|-------------------|----------------------------------------|
|    | _             | Produc                | cto añadido correctamente a su carrito de compra                                       | ×                 | _                                      |
|    |               |                       | Escuela Betis - Estàndar<br>100,00 €<br>Cantidod: 1                                    |                   |                                        |
|    |               |                       | Femiline gast in site anorgen a<br>allogume at has stress exposure                     | na. dc. cuenta.): |                                        |
|    |               | Har                   | v Latificula as cu sovrite                                                             |                   |                                        |
|    |               | Fidy<br>Subs<br>Envic | y i aniculo en su carno.<br>sosis 100,00 €<br>o Inmediato<br>((manustra ior ) 100,00 € |                   |                                        |
|    |               | Impu                  | r (nigolesus incluidos: 17.36 €<br>CONTINUAR COMPRANDO ✓ PASAR POR CAIA                | -                 | SELECCIONAR ARCHIVO                    |
|    |               |                       |                                                                                        |                   |                                        |
|    |               |                       | <competentie 0<="" f="" g+="" th="" v=""><th></th><th></th></competentie>              |                   |                                        |
|    |               |                       |                                                                                        |                   |                                        |

Nos aparecerá una nueva ventana y pulsaremos "Pasar por caja".

Una vez realizados estos pasos, se actualizará la página y tendremos que volver a pulsar "Pasar por caja".

| <b>L</b> (+34) 619 562 117 |                                                            |            |          |                                                            |                       |
|----------------------------|------------------------------------------------------------|------------|----------|------------------------------------------------------------|-----------------------|
| Principal battle ballowpit | INCIO ESCUELA BETIS CONTACTO                               |            |          |                                                            | . A .º ½®             |
| Inicio                     |                                                            |            |          |                                                            |                       |
| CARRITO                    |                                                            |            |          | 1 articulo<br>Justificante de Pago                         | 100,00 €<br>Inmediato |
|                            | Escuelo Belís - Estándor<br>100,00 C<br>Añadir información | 3 <u>x</u> | 100,00 € | Total (impuestos inc.)<br>Impuestos incluidos:<br>PASAR PO | 100.00 €<br>17,36 €   |
| < CONTINUAR COMPRANDO      |                                                            |            |          |                                                            |                       |
|                            |                                                            |            |          |                                                            |                       |

Tras esto, procederemos a registrarnos como usuarios. Deberemos rellenar todos los campos con nuestros datos.

| د (+34) 619 562 117 |                                    |                                                                                          |          |                                                |                       |
|---------------------|------------------------------------|------------------------------------------------------------------------------------------|----------|------------------------------------------------|-----------------------|
| numeration balance  | NICIO ESC                          | cuela netis contracto                                                                    |          |                                                | 오 용 여 날               |
|                     | 1 DATOS FERONALIS                  | 2 DECODES 3 MOD                                                                          |          | 1 artículo<br>MOSTRAR DETALLES V               |                       |
|                     | CREAR UNA CUENTA   INIC            | AR SESIÓN<br>Sr. Sra.                                                                    |          | Subtotal<br>Justificante de Pago               | 100,00 €<br>Inmediato |
|                     | Nombre                             |                                                                                          |          | Total (impuestas inc.)<br>Impuestas incluídas: | 100,00 €<br>17,36 €   |
|                     | Apellidos                          |                                                                                          |          |                                                |                       |
|                     | Dirección de correo<br>electrónico |                                                                                          |          |                                                |                       |
|                     | Contraseña                         | ٠                                                                                        |          |                                                |                       |
|                     | Fecha de nacimiento                | DD/MM/YYYY<br>(Ejempio: 31/05/1970)                                                      | Opcional |                                                |                       |
|                     |                                    | Recibir ofertas de nuestros socios     Acepto las condiciones generales y la política de |          |                                                |                       |

En el siguiente paso, rellenaremos los campos vacíos con los datos de facturación.

| <b>L</b> (+34) 619 562 117 |                                     |                                                        |          |                                  |                       |  |
|----------------------------|-------------------------------------|--------------------------------------------------------|----------|----------------------------------|-----------------------|--|
| real betts balompid        | INICIO ESCI                         | uela netis contacto                                    |          |                                  |                       |  |
|                            | OMOS PERSONALES                     | 2 DRECOOKS                                             |          | 1 orticulo                       |                       |  |
|                            | La dirección seleccionada se utiliz | tará como su dirección personal (para la facturación). |          | MOSTRAR DETALLES 🗸               |                       |  |
|                            | Nombre                              |                                                        |          | Subtotal<br>Justificante de Pago | 100,00 €<br>Inmediato |  |
|                            | Apellidos                           |                                                        |          | Total (impuestos inc.)           | 100,00 €              |  |
|                            | Número de Indentificación<br>fiscal |                                                        |          | Impuestos incluidos:             | 17,30 €               |  |
|                            | Dirección                           |                                                        |          |                                  |                       |  |
|                            | Dirección Complementaria            |                                                        | Opcional |                                  |                       |  |
|                            | Código postal/Zip                   |                                                        |          |                                  |                       |  |
|                            | Ciudad                              |                                                        |          |                                  |                       |  |
|                            | Estodo                              | por favor, seleccione                                  |          |                                  |                       |  |

Para finalizar, elegiremos la opción deseada para realizar el pago (transferencia o tarjeta), aceptaremos los términos y pulsaremos abajo del todo "Pedido con obligación de pago".

| 📞 (+34) 619 562 117                  |                                                                                                    |                                                              |                                                                                                    |                                              |
|--------------------------------------|----------------------------------------------------------------------------------------------------|--------------------------------------------------------------|----------------------------------------------------------------------------------------------------|----------------------------------------------|
| Ender con 266<br>real betis balompié | INCIO ESCUELA BETIS CONTACT                                                                                                    | •                                                            |                                                                                                    | A → 1 <sup>3</sup>                           |
|                                      | DITOL PESCONSE     Page por transferencia boncaria     Page por transferencia boncaria     Page con trajeto     tato y de acuerdo con los términos del servico y los ac     Por favor, revise su pedido antes de realizor     Direcciones / editor     Su dirección de entrego | epto sin reservos.<br>el pago<br>Su dirección de facturación | 1 orticulo<br>MOSTRAR DETALLES V<br>Subtotol<br>Austificante de Pago<br>Total (impuestos inc.)<br>Impuestos incluidos: | 100.00 €<br>Inmediato<br>100.00 €<br>17.38 € |
|                                      | seila<br>Gpaña<br>Método de Envío ≠ editor                                                                                                    | Serila<br>Serila                                             |                                                                                                    |                                              |

Finalmente, incluiremos los datos bancarios que nos requieren y pulsaremos "Pagar".

|   | C (+34) 019 502 117                                                                                                    |       |
|---|----------------------------------------------------------------------------------------------------|-------|
|   | NICO ESCUELA BETIS CONTACTO                                                                                                    | A ి.H |
|   | Inicio                                                                                                    |       |
|   | VOLVER A RELECCIONAR MEDIO DE MADO         Número de tarjeta         Gaducidad       CVV         MM/AA       CVV         Pagar |       |
| 6 |                                                                                                    |       |

Tras este proceso, se efectuará la inscripción y os llegará a la dirección de correo electrónico aportada, un resumen de lo realizado con un recibo adjunto. Con esto, finaliza el proceso de inscripción y en los siguientes días, después de analizar la inscripción, nos pondremos en contacto con los inscritos para explicar las fechas importantes, así como solventar algún problema.